# آموزش پاک کردن کش در مرورگر هاي اندرويدي

برای این کار مرورگر اینترنت خود را بازکنید و بر روی دکمه ۳ نقطه کلیک کنید. از منوی باز شده وارد قسمت تنظیمات یا setting شوید در مرحله بعدی بر روی گزینه حریم خصوصی و امنیت (Privacy & security) کلیک کنید.

در منوی باز شده و در قسمت بالای آن بر روی گزینه پاک کردن کش (Clear cache) کلیک کنید. پس از آنکه درخواست حذف کش را تائید کردید، کش مرورگر شما پاک خواهد شد.

### ۱.آموزش پاک کردن کش در مرورگر <mark>سامسونگ</mark>

#### برای پاک کردن کش در مرورگر سامسونگ:

۱. ابتدا باید مرورگر سامسونگ (Internet) را باز کنید و بر روی دکمه ۳ نقطه آن کلیک کنید.

۲ .سپس از منوی باز شده وارد قسمت تنظیمات شوید.

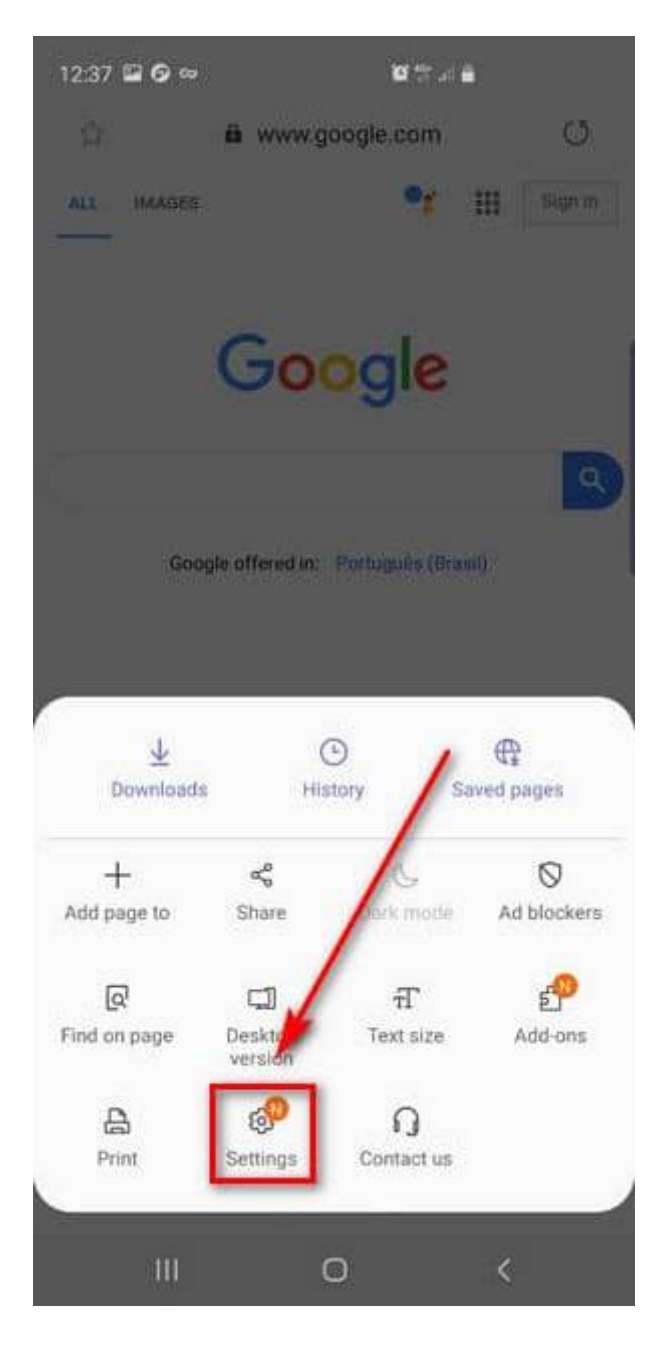

۳ .پس از باز شدن صفحه جدید، بر روی گزینه Privacy and security کلیک کنید.

| Set Samsung Internet as default<br>browser?<br>Make Samsung Internet your default browser<br>for blazing fast browsing and protection from<br>malicious sites and trackers.<br>Set as defaul<br>General<br>Homepage<br>http://www.google.com/m?client=ms-android<br>-samsung-gs-rev1&source=android-home<br>Default search engine<br>Google<br>Samsung Cloud<br>m.rouzbeh95@gmail.com<br>Appearance<br>Advanced<br>Privacy and security<br>Sites and downloads | 1                 | Internet set                                               | tings                                                 | -                    |
|----------------------------------------------------------------------------------------------------|-------------------|------------------------------------------------------------|-------------------------------------------------------|----------------------|
| Set Samsung Internet as default browser?   Make Samsung Internet your default browser for blazing fast browsing and protection from malicious sites and trackers.   Set as default   General   Homepage<br>http://www.google.com/m?client=ms-android<br>-samsung-gs-rev1&source=android-home   Default search engine<br>Google   Samsung Cloud<br>m.rouzbeh95@gmail.com   Appearance   Advanced   Privacy and security   Sites and downloads                   | 2                 | internet set                                               | ungs                                                  |                      |
| browser?<br>Make Samsung Internet your default browser<br>for blazing fast browsing and protection from<br>malicious sites and trackers<br>Set as defaul<br>General<br>Homepage<br>http://www.google.com/m?client=ms-android<br>-samsung-gs-rev1&source=android-home<br>Default search engine<br>Google<br>Samsung Cloud<br>m.rouzbeh95@gmail.com<br>Appearance<br>Advanced<br>Privacy and security<br>Sites and downloads                                     | Se                | et Samsung Ir                                              | nternet as def                                        | ault                 |
| Make Samsung Internet your default browser<br>for blazing fast browsing and protection from<br>malicious sites and trackers.<br>Set as defaul<br>General<br>Homepage<br>http://www.google.com/m?client=ms-android<br>-samsung-gs-rev1&source=android-home<br>Default search engine<br>Google<br>Samsung Cloud<br>m.rouzbeh95@gmail.com<br>Appearance<br>Advanced<br>Privacy and security<br>Sites and downloads                                                | bn                | owser?                                                     |                                                       |                      |
| Set as defaul<br>General<br>Homepage<br>http://www.google.com/m?client=ms-android<br>samsung-gs-rev1&source=android-home<br>Default search engine<br>Google<br>Samsung Cloud<br>m.rouzbeh95@gmail.com<br>Appearance<br>Advanced<br>Privacy and security<br>Sites and downloads                                                                                                    | Ma<br>for<br>ma   | ike Samsung inte<br>blazing fast bro<br>ilicious sites and | ernet your default<br>wsing and protec<br>I trackers. | browser<br>tion from |
| General Homepage http://www.google.com/m?client=ms-android -samsung-gs-rev1&source=android-home Default search engine Google Samsung Cloud m.rouzbeh95@gmail.com Appearance Advanced Privacy and security Sites and downloads                                                                                                    |                   |                                                            |                                                       | Set as default       |
| Homepage<br>http://www.google.com/m?client=ms-android<br>-samsung-gs-rev1&source=android-home<br>Default search engine<br>Google<br>Samsung Cloud<br>m.rouzbeh95@gmail.com<br>Appearance<br>Advanced<br>Privacy and security<br>Sites and downloads                                                                                                    | Gei               | neral                                                      |                                                       |                      |
| Default search engine<br>Google<br>Samsung Cloud<br>m.rouzbeh95@gmail.com<br>Appearance<br>Advanced<br>Privacy and security<br>Sites and downloads                                                                                                    | Ho<br>http<br>-sa | mepage<br>p://www.google.c<br>msung-gs-rev1&s              | om/m?client=ms-a<br>ource=android-hon                 | indroid<br>ne        |
| Samsung Cloud<br>m.rouzbeh95@gmail.com<br>Appearance<br>Advanced<br>Privacy and security<br>Sites and downloads                                                                                                    | De<br>Goo         | fault search eng<br>ogle                                   | gine                                                  |                      |
| Appearance<br>Advanced<br>Privacy and security<br>Sites and downloads                                                                                                    | Sa<br>m.r         | msung Cloud<br>rouzbeh95@gmail                             | l.com                                                 | 0                    |
| Advanced<br>Privacy and security<br>Sites and downloads                                                                                                    | Ap                | pearance                                                   |                                                       |                      |
| Privacy and security Sites and downloads                                                                                                    | Ad                | vanced                                                     |                                                       |                      |
| Sites and downloads                                                                                                    | Pri               | ivacy and securi                                           | ity                                                   | 0                    |
|                                                                                                    | Sit               | es and downloa                                             | ıds                                                   | 0                    |
|                                                                                                    |                   | ****                                                       |                                                       |                      |

۴. سپس روی Delete browsing data کلیک کنید.

| 12:38 🖬 🖸 🖘                                                          | <b>10</b> % a                                    |           |  |
|----------------------------------------------------------------------|--------------------------------------------------|-----------|--|
| < Privacy an                                                         | d security                                       |           |  |
| General                                                              |                                                  |           |  |
| Accept cookies<br>Allow websites to s<br>on your phone.              | ave and read cooki                               | es 💽      |  |
| Secret mode set                                                      | lings                                            |           |  |
| Personal data                                                        |                                                  |           |  |
| Delete browsing                                                      | data                                             |           |  |
| Autofill forms<br>Add your name, add<br>you can fill in forms        | deess, and more so<br>s with a single tap.       |           |  |
| Usernames and p                                                      | passwords                                        |           |  |
| Block tracking                                                       | 1                                                |           |  |
| Smart anti-tracki<br>Automatically remo<br>websites from seei<br>Off | ng<br>ove tracking cookies<br>ng where you go on | to stop 👩 |  |
| Ask sites not to t                                                   | rack me                                          | 0         |  |
| Other                                                                |                                                  |           |  |
| Customisation S                                                      | ervice                                           |           |  |
| 111                                                                  | 0                                                | <         |  |

۵ .در این قسمت Cache را انتخاب کنید و روی Delete کلیک کنید.

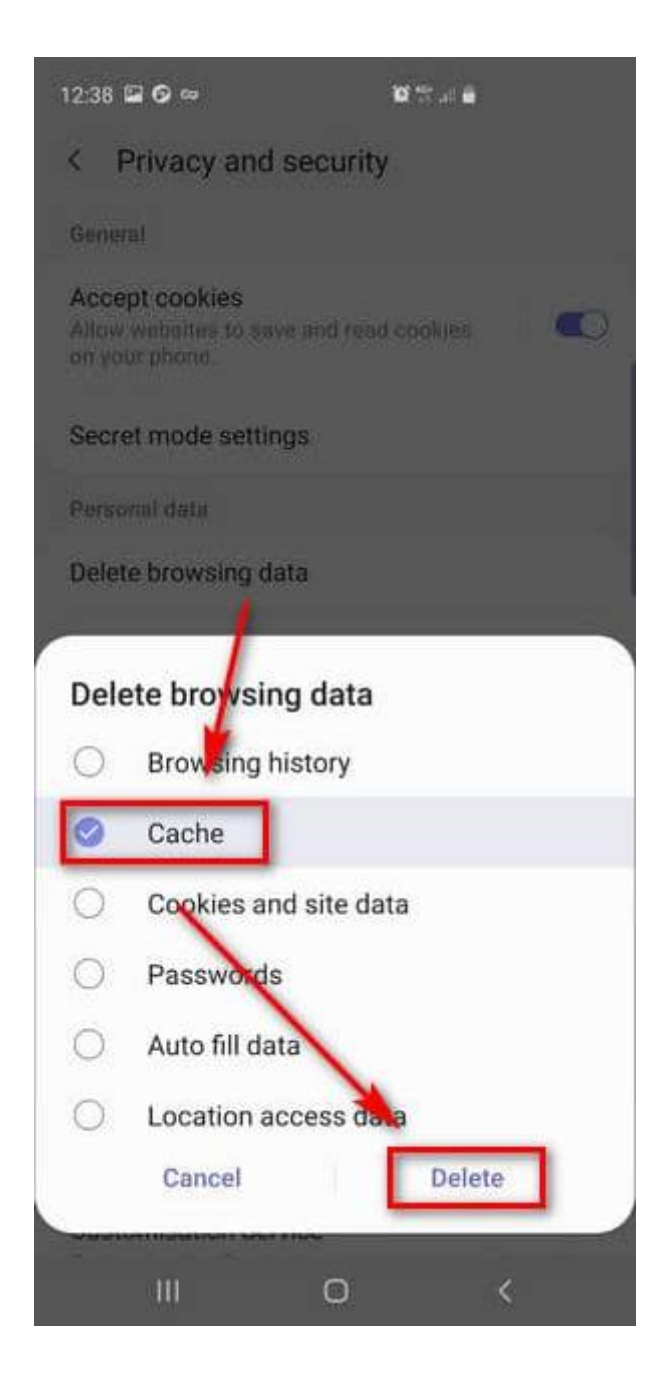

# ۲. آموزش پاک کردن کش **گوگل کروم** در اندروید

برای پاک کردن کُش <mark>مرورگر گوگل کروم:</mark> ۱ .ابتدا مرورگر را باز کنید و بر روی دکمه ۳ نقطه کلیک کنید

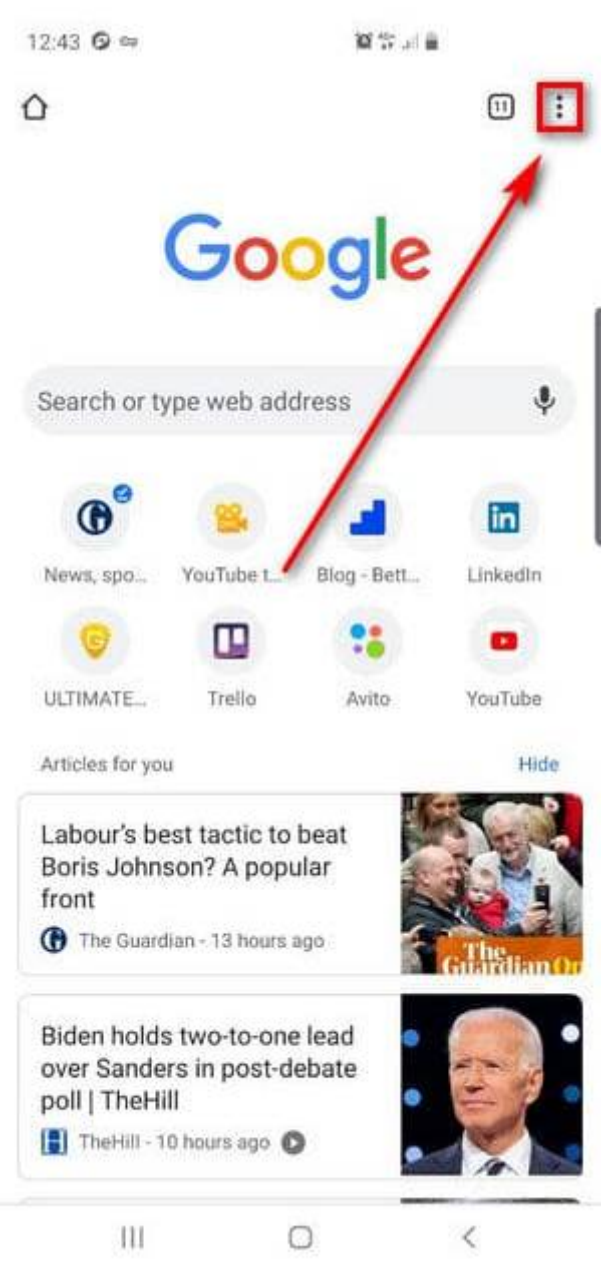

۲ .از منوی باز شده گزینه تنظیمات را انتخاب کنید.

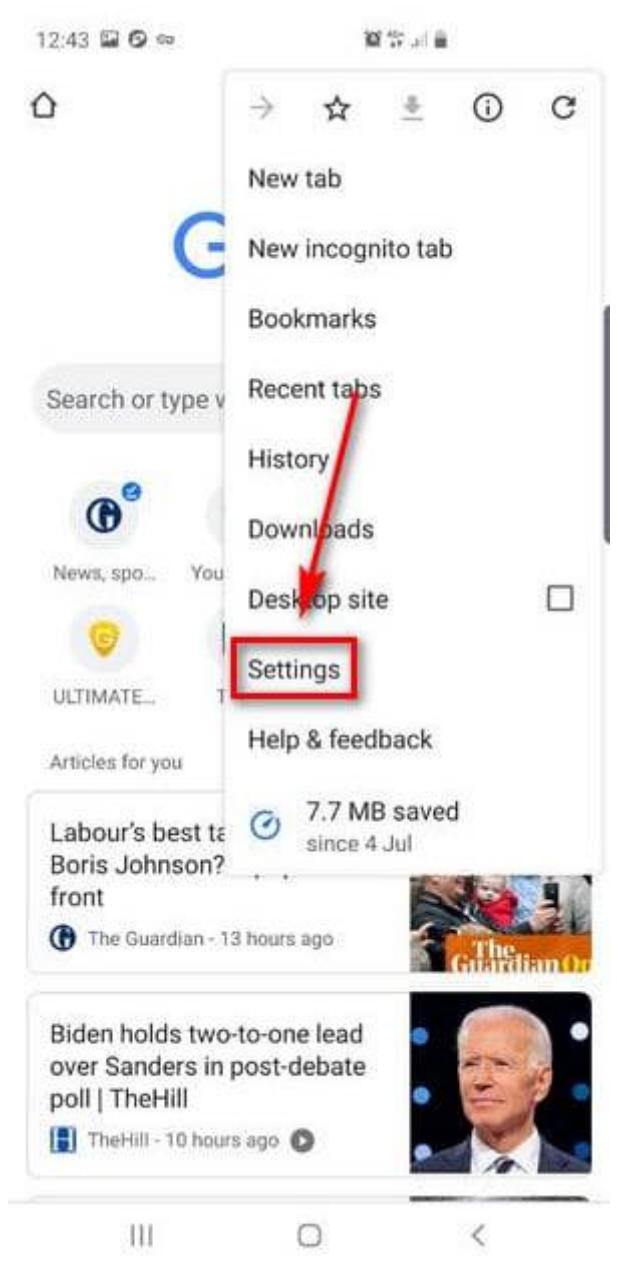

۳ .در قسمت Advanced این صفحه بر روی گزینه Privacy کلیک کنید.

| 12:14 🖬 🖸 ⇔             |     | <b>10</b> #) <b>6</b> |   |
|-------------------------|-----|-----------------------|---|
| ← Setting               | S   |                       | 0 |
| •                       |     |                       |   |
| Basics                  |     |                       |   |
| Search engine<br>Google |     |                       |   |
| Passwords               |     |                       | , |
| Payment methods         | S   | /                     |   |
| Addresses and m         | ore |                       |   |
| Notifications           | /   |                       |   |
| Homepage<br>On          |     |                       |   |
| Advanced                |     |                       |   |
| Privacy                 |     |                       |   |
| Accessibility           |     |                       |   |
| Site settings           |     |                       |   |
| 111                     | 0   | -                     | < |

۴ .در انتهای صفحه، گزینه Clear Browsing Data را انتخاب کنید.

| ← Privac                                                                                | sy 🖸                                                                                                    |
|-----------------------------------------------------------------------------------------|----------------------------------------------------------------------------------------------------|
| Help improve Cl<br>To detect dangero<br>sends URLs of so<br>system informatio<br>Google | hrome security<br>ous apps and sites, Chrome<br>me pages that you visit, limited on<br>and some page content to |
| Safe Browsing (<br>device from dar<br>Sends URLs of so<br>Google, when you              | protects you and your<br>agerous sites)<br>me pages that you visit to<br>r security is at risk                  |
| Use page predic<br>Preload pages for<br>reading                                         | faster loading and offline                                                                                      |
| Access paymen<br>Allow sites to che<br>methods saved                                    | nt methods<br>ck if you have payment                                                                            |
| Usage and cras                                                                          | h reports                                                                                                    |
| <b>'Do Not Track'</b><br>Off                                                            |                                                                                                    |
| Tap to Search<br>On                                                                     | 1                                                                                                    |
| Clear browsing                                                                          | data<br>des site data cache                                                                                     |

۵ .باکس Cache را علامت بزنید. سپس گزینه Clear data را بزنید. این کار تمام کش مرورگر گوگل کروم شما را پاک خواهد کرد.

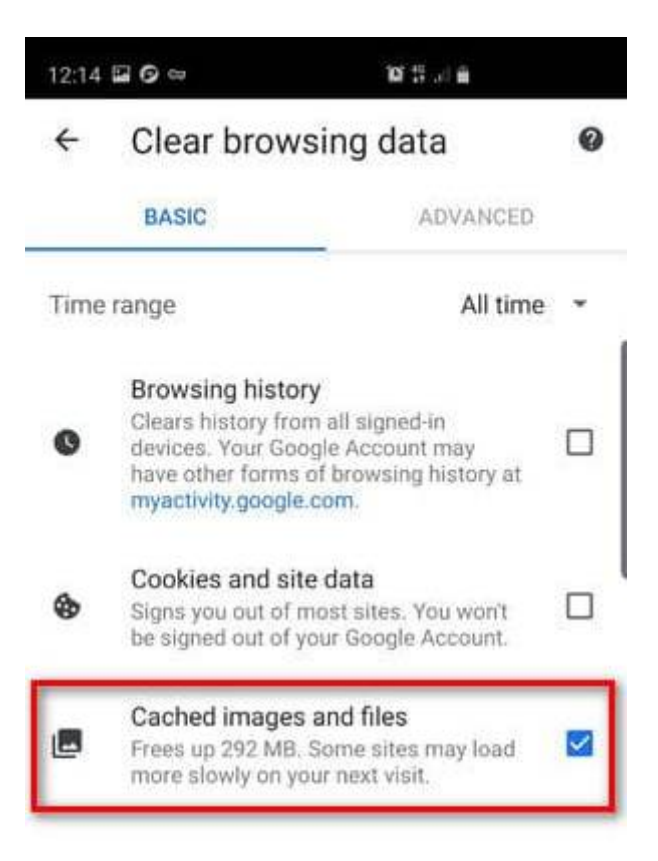

|     |   | Clear data |
|-----|---|------------|
| 111 | O | <          |

#### ۳. آموزش پاک کردن کش <mark>موزیلا فایرفاکس</mark> در اندروید

عملیات پاک کردن کش مرورگر موزیلا فایرفاکس مشابه گوگل کروم است. برای این کار: د با ساب استان می از منابع استان استان مکتب (

۱ .ابتدا مرورگر را باز کنید و گزینه ۳ نقطه را انتخاب کنید (در بعضی از موبایلها ممکن است پایین یا بالای صفحه قرار داشته باشد)

۲ .از منوی باز شده گزینه تنظیمات را انتخاب کنید.

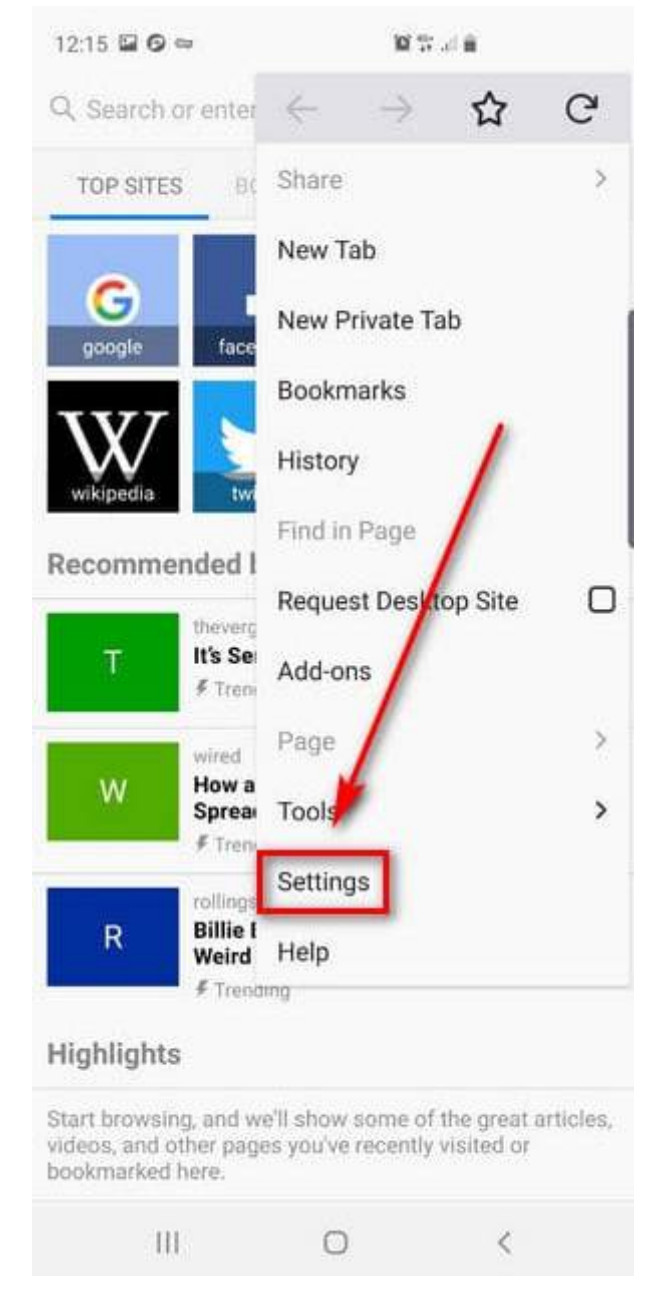

۳ .پس از آن که منوی جدیدی برای شما نمایش داد، دکمه Privacy را انتخاب کنید.

| 12:16 🖬 🕝 🖘                             | <b>10</b> #       | al 🛎          |  |
|-----------------------------------------|-------------------|---------------|--|
| $\leftarrow$ Settings                   |                   |               |  |
| Sign in<br>Synchronise<br>history       | your tabs, bookm  | arks, logins, |  |
| Make Firefox your                       | default prowse    | r             |  |
| General<br>Home, language, tab          | quese             |               |  |
| Search<br>Add, set default, sh          | suggestions       |               |  |
| Privacy<br>Tracking, logins, data       | choices           |               |  |
| Accessibility<br>Text size, zoom, voice | e input           |               |  |
| Notifications<br>New features, produc   | t tips            |               |  |
| Advanced<br>Restore tabs, data sa       | ver, developer to | ols           |  |
| Clear private data                      |                   |               |  |
| Mozilla Firefox                         | for all the state |               |  |
|                                         | 0                 | <             |  |

۴ .در این مرحله و از منوی بازی شده میتوانید گزینه Clear Now را انتخاب کنید. پس از آنکه مطمئن شدید که Cache انتخاب شده، گزینه Clear Data را بزنید.

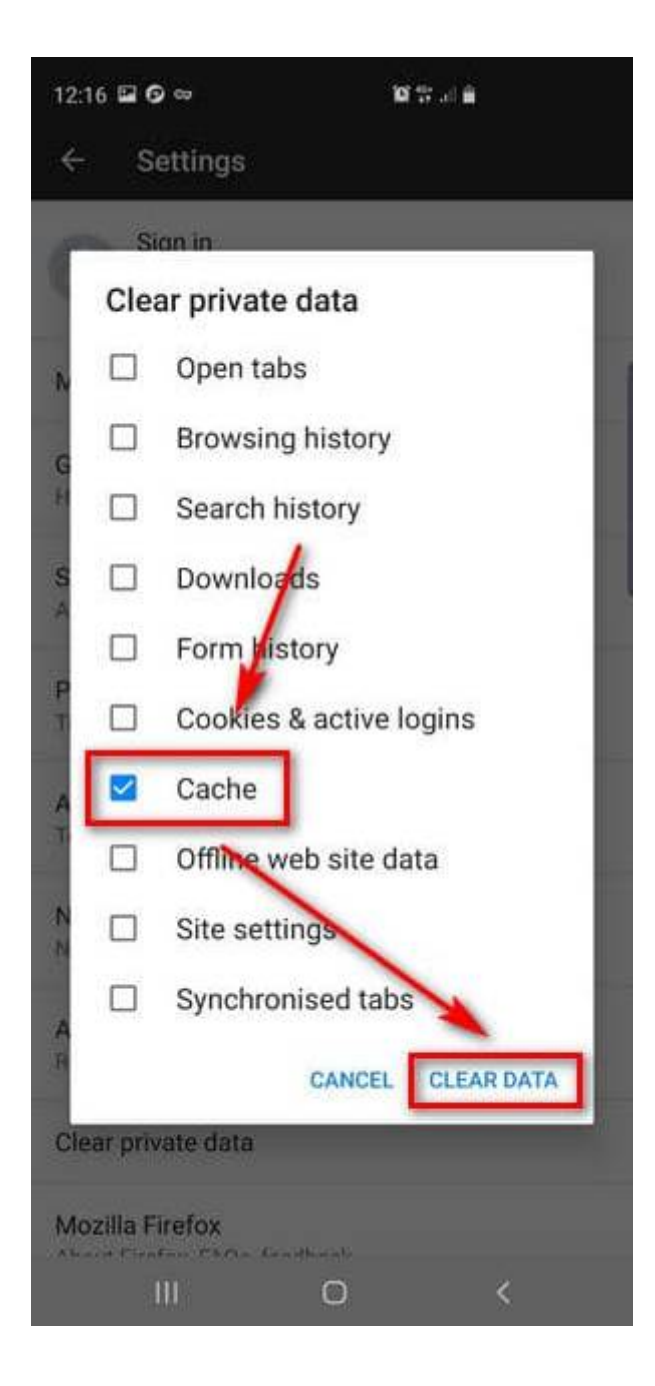

### ٤. آموزش پاک کردن کش مرورگر <mark>اپرا</mark> در اندروید

مرورگر اپرا در میان کاربران اندروید بسیار محبوب است. برای پاک کردن کش اپرا:

۱ .ابتدا مرورگر را باز کنید و بر روی دکمه (0) در گوشه سمت راست پایین کلیک کنید تا منوی کوچکی برای شما باز شود.

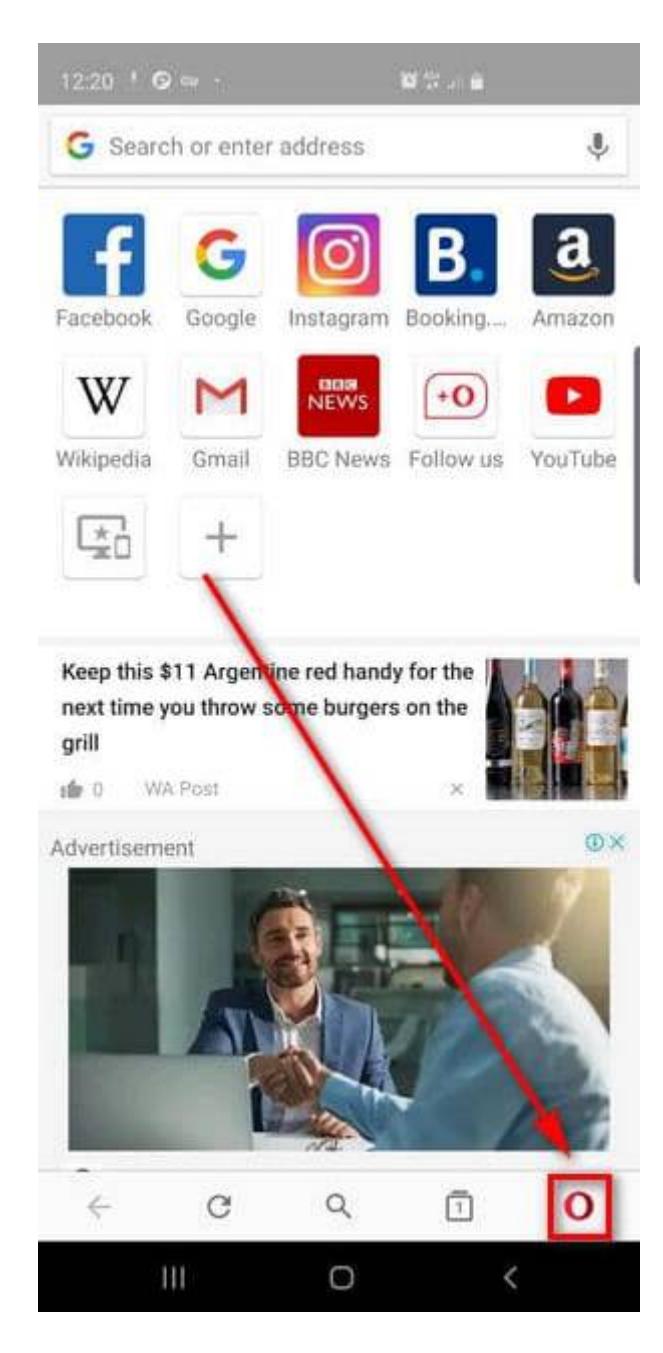

۲ .سپس وارد قسمت تنظیمات شوید.

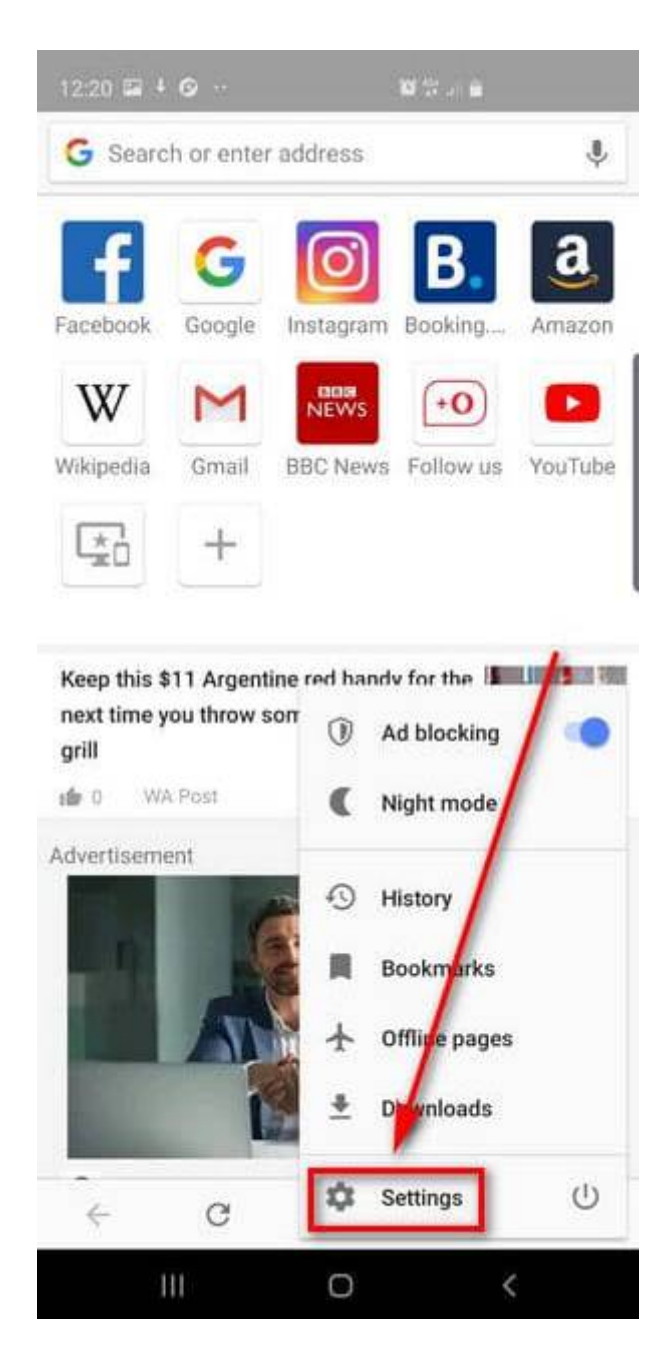

۳ .از آنجا گزینه Clear browsing data را انتخاب کنید تا یک منوی جدید برای شما باز کند.

| ← Settings                  |   |
|-----------------------------|---|
| Downloads                   |   |
| Download folder<br>Download |   |
| Privacy                     | 1 |
| Site settings               |   |
| Passwords                   |   |
| Autofill and payments       |   |
| Cookies                     |   |
| Send usage reports          |   |
| Clear browsing data         |   |
| Help                        |   |
| Frequently asked questions  |   |
| Report a problem            |   |
| About Opera                 |   |
| III 0                       | < |

۴ .از منو جدید گزینه Advanced را انتخاب کنید

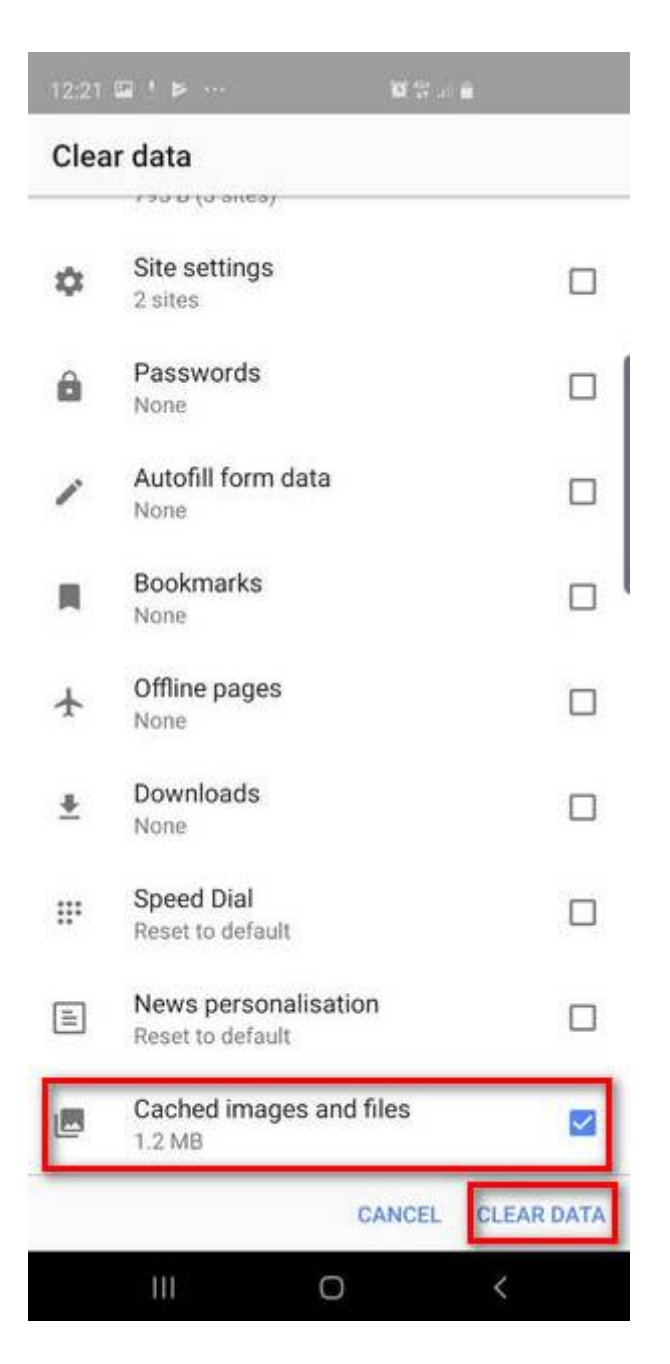

۵ .گزینه Clear Data کلیک کنید. Cached images and files کلیک کنید.

# ۵. آموزش پاک کردن کش مرورگر <mark>دلفین</mark> در اندروید

#### برای پاک کردن کش مرورگر دلفین در اندروید:

۱. ابتدا مرورگر را باز کنید و گزینه دلفین (Dolphin) را پایین صفحه انتخاب کنید.

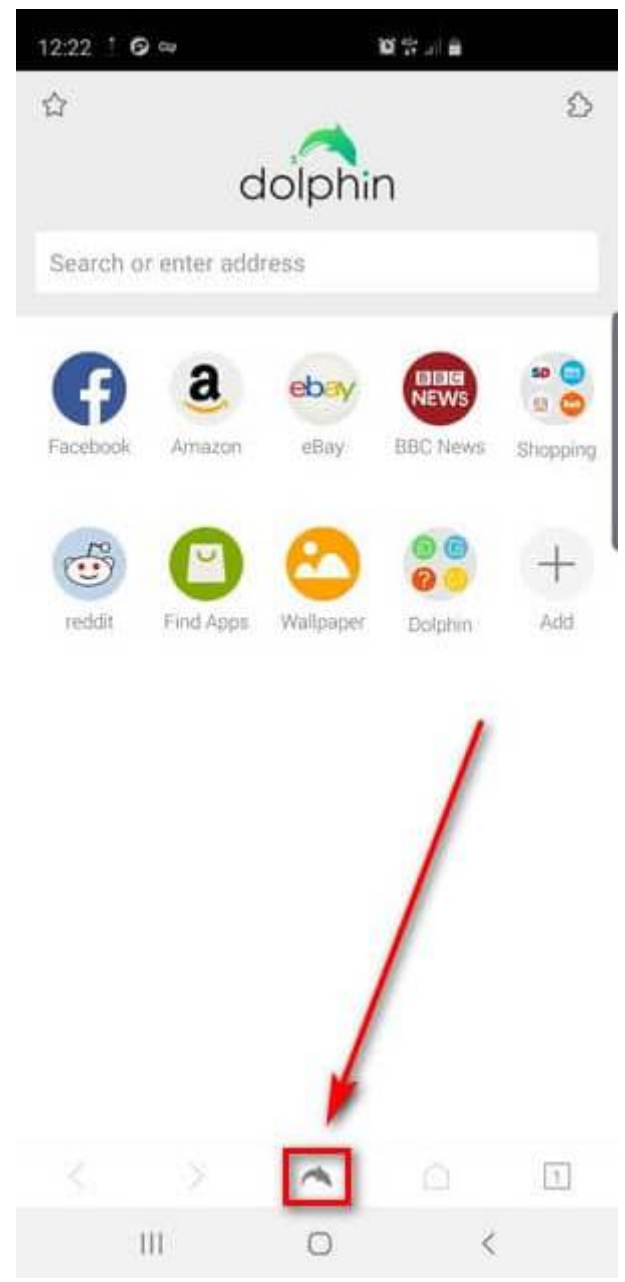

۲ .سپس از منوی باز شده، دکمه Clear Data را انتخاب کنید.

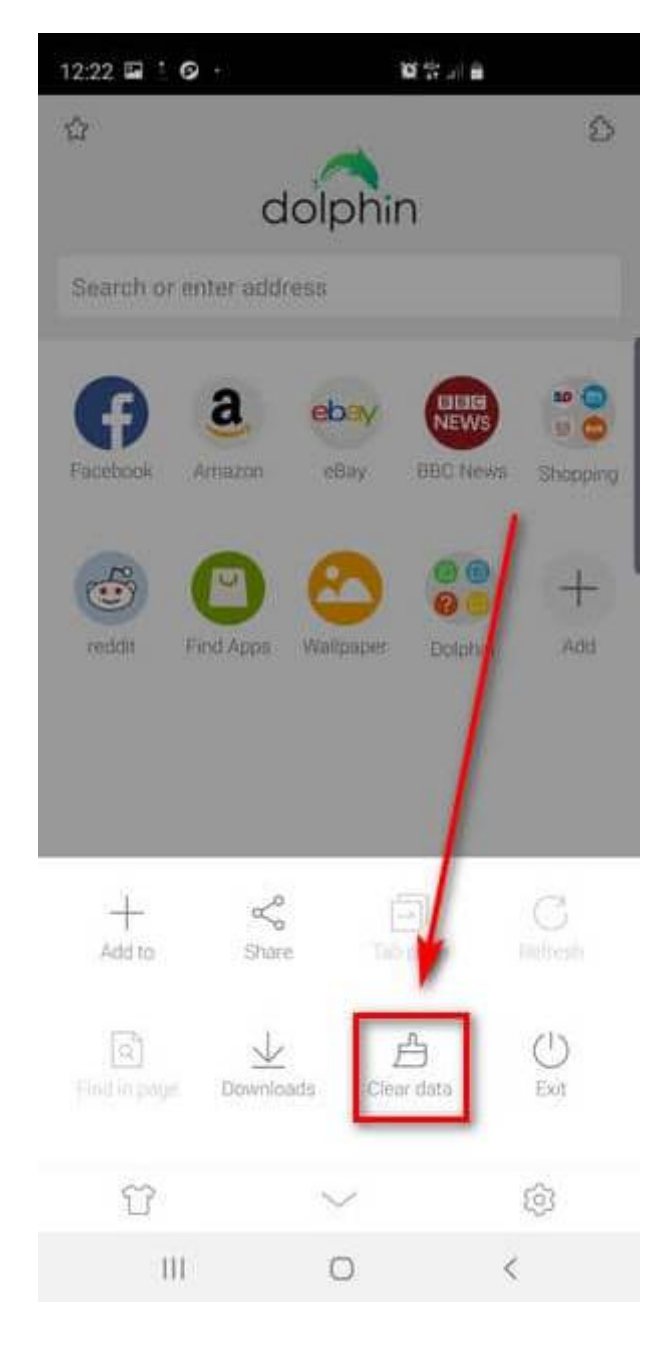

۳ .گزینه Cache and site data را انتخاب کنید. سپس Clear selected data را انتخاب کنید.

| 12:22 | ⊑ + Ø ·             | 10 19 J  |
|-------|---------------------|----------|
| < 0   | LEAR DATA           |          |
| Ø     | Browsing hist       |          |
|       | Cache and site data | а        |
| 12    | Cookies             |          |
|       | Form data           |          |
|       | Passwords           |          |
|       | Location access     |          |
|       | Clear selec         | ted data |
| -     |                     |          |

| 111 | 0 | < |  |
|-----|---|---|--|
|     |   |   |  |

#### ۲. آموزش پاک کردن کش درUC Browser

در صورتی که شما از کاربران UC Browser هستید ممکن است از نحوه حذف کش سایتهایی که بازدید کردهاید بیاطلاع باشید. برای حذف کش در مرورگر:UC Browser

۱ .آیکون منو را انتخاب کنید.

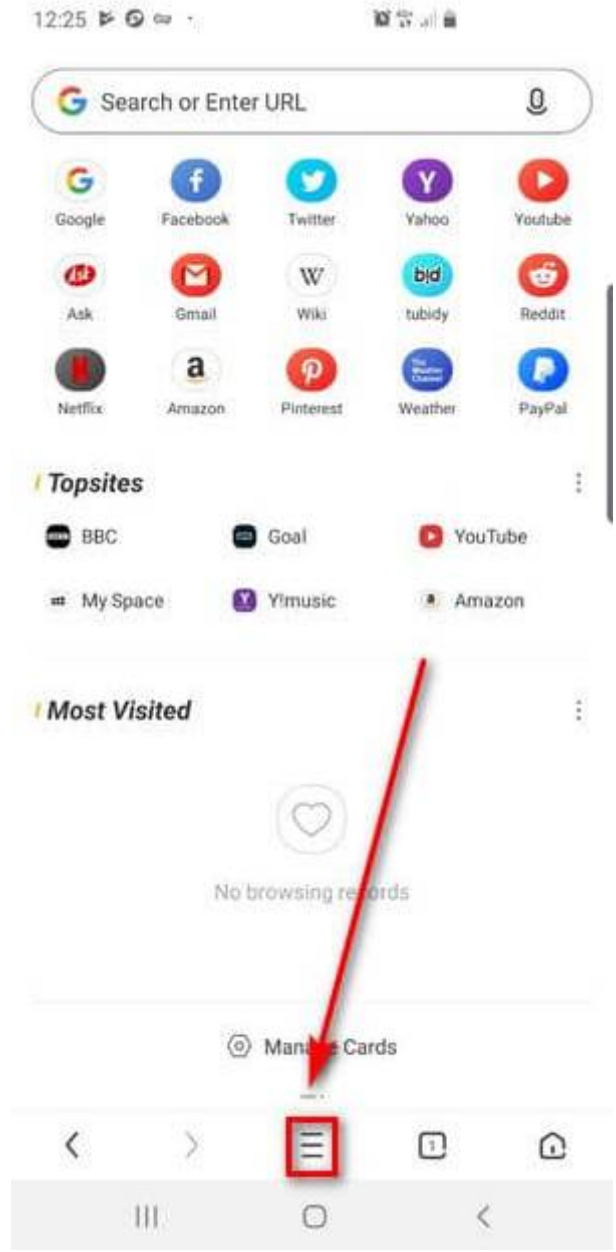

۲ .بر روی آیکون تنظیمات که به شکل یک مهره است کلیک کنید.

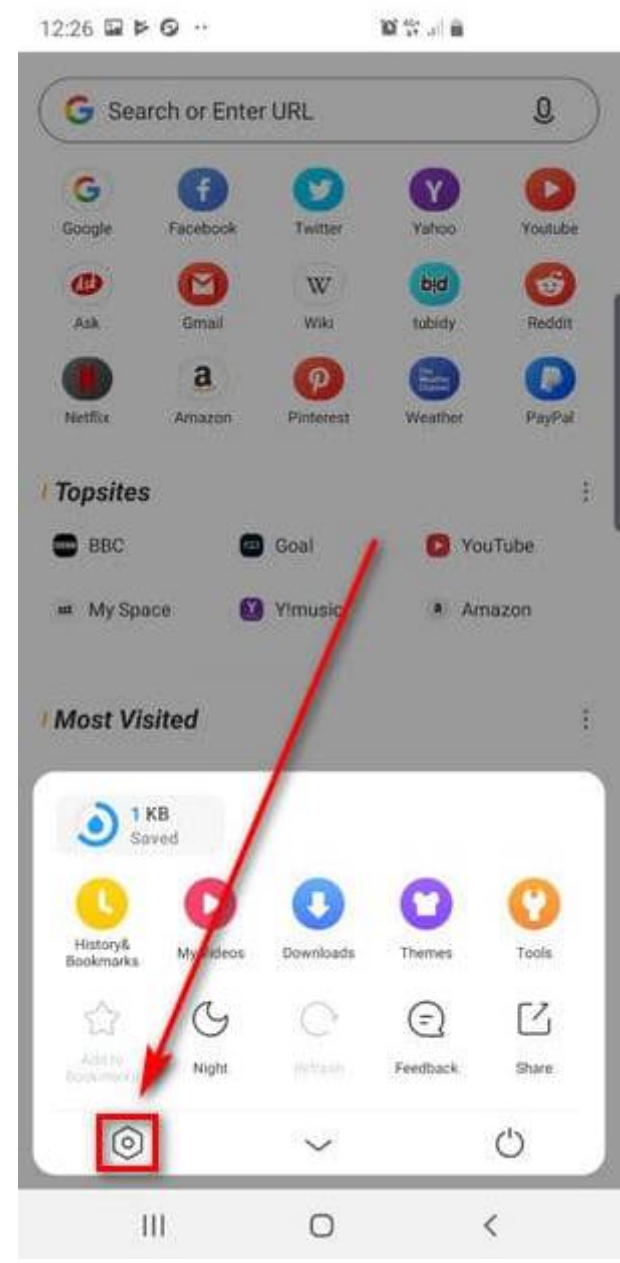

۳ .از منوی باز شده در قسمت پایین بر روی گزینه Clear Records کلیک کنید.

| Add-ons                | )               |
|------------------------|-----------------|
| Set as Default Browser | 0-              |
| Browsing Settings      | , ,             |
| Download Settings      |                 |
| Notification Settings  | 1 .             |
| Search Settings        | ,               |
| Language 🎽             | English )       |
| Clear Records          |                 |
| Account                | 2               |
| About UC               | V12.12.8.1206 ) |
| Reset to Defa          | ult             |

۴ .گزینه Cache و سپس Clear را انتخاب کنید. پس از چند ثانیه تاریخچه بازدیدهای شما از مرورگر پاک خواهد شد.

0

III

<

| 12:26 届 № <b>©</b> ··  |           |                 |
|------------------------|-----------|-----------------|
| Settings               |           |                 |
| Add-ons                |           | 2               |
| Set as Default Browser |           | 0=              |
| Browsing Settings      |           | >               |
| Dowr                   | r Records | ) >             |
| Notifi 🗌 Cookies       |           | >               |
| Searc Forms            |           | >               |
| Langi 🗌 History        |           | (ish )          |
| Clear 💋 Cache          |           | ***             |
| Acco                   | Cancel    | Clear >         |
| About UC               |           | V12.12.8.1206 > |
| Reset t                | o Default |                 |
|                        |           |                 |
|                        |           |                 |
|                        |           |                 |
|                        | 0         |                 |

#### ۷. آموزش پاک کردن کش در هر مرورگر

برای آنکه بخواهید کش هر مرورگری را پاک کنید میتوانید از راه دیگری اقدام کنید. برای این کار میتوانید دادههای نرمافزار را حذف کنید. این کار میتواند شما را از مرورگر خارج کند و تمام تنظیمات آن را نیز به حالت اولیه برگرداند. برای این کار از بر روی تنظیمات دستگاه خودتان کلیک کنید و از منوی باز شده گزینه Apps را انتخاب کنید.

مرورگری را که میخواهید دادههای آن را حذف کنید پیدا کنید. تمام دادههایی که توسط مرورگر شما دانلود شدهاند در زبانهای به همین نام (Downloaded) ذخیره شدهاند.

در صورتی که مرورگر به صورت پیشفرض بر روی دستگاه شما نصب شده است از زبانه همه (All) برای پیدا کردن آن استفاده کنید. در نهایت بر روی گزینه Clear Data کلیک کنید. بعد از آنکه درخواست تائید حذف داده را انتخاب کرید، تمام دادههای مربوط به مرورگر انتخاب شده حذف خواهند شد/ع.صالحي